### はじめに

販売管理ソフトのMEMBERS注文機能の操作方法を記します。

MEMBERS注文機能とは、『SinaryMEMBERS』サイトからAD・会員が注文した伝票情報を

販売管理ソフトで受け取り商品を出荷する機能です。

#### 注意事項

注文機能を使用するには営業所長が販売管理を契約し、販売管理から注文機能を使用する設

定をしている必要があります。

(但し、営業所が使用を開始した場合、グループのアドバイザーもこの機能を使用すること

ができます)

会員やADがこの機能を使用して注文を行う場合は、『SinaryMEMBERS』のアカウントを作成 しログインできる必要があります。

### 1.MEMBERS注文の開始

営業所単位で、MEMBERS注文を開始することができます。

開始しますとグループのAD・会員が『SinrayMEMBERS』サイトで商品注文機能を使用できます。

受注商品は営業所毎に変更することができます。

①メニュー ツール (P)  $\Rightarrow$  MEMBERS注文設定 (G) をクリックしてMEMBERSサイト注文機能画面を

を表示します。

| 🔀 MEMBER'Sサイト注文機能 |           |         |        |       |       |
|-------------------|-----------|---------|--------|-------|-------|
| 注文機能未使用           | 注文機能を使用する |         |        |       |       |
| L                 |           |         |        |       |       |
|                   |           |         |        |       |       |
|                   |           |         |        |       |       |
|                   |           |         |        |       |       |
|                   |           |         |        |       |       |
|                   |           |         |        |       |       |
|                   |           |         |        |       |       |
|                   |           |         |        |       |       |
|                   |           |         |        |       |       |
|                   |           |         |        |       |       |
|                   |           |         |        |       |       |
|                   |           |         |        |       |       |
|                   |           |         |        |       |       |
|                   |           |         |        |       |       |
|                   |           |         |        |       |       |
|                   |           |         |        |       |       |
| E1 E2 E3          | E4 E5 E4  | 5 67 68 | E9 E10 | E 1 1 | E 1 2 |
|                   | 商品設定      |         |        |       | 〒12   |
|                   | 更新        |         |        |       | ~~    |

②『注文機能を使用する』ボタンをクリックしてMEMBERS注文機能を開始します。

開始されますと表示が【注文機能未使用】から【注文機能使用中】に変わります。

## 2. 注文商品の設定

| [ MEMBERS | E文機能設定                                                                                                    |                            |          |         | -     |       |
|-----------|----------------------------------------------------------------------------------------------------|----------------------------|----------|---------|-------|-------|
| 注文        | 機能使用中注文機能を中止                                                                                                    | する                         |          |         |       |       |
| 商品略称      | 商品名                                                                                                    | カラー                        | おすすめ     | 状態      |       | ŕ     |
| S         | シナリー センセーション                                                                                                    |                            |          |         |       |       |
| FBS       | シナリー フローラルボディソープ                                                                                                    |                            |          |         |       |       |
| KFY       | シナリー 貴膚湯                                                                                                    |                            |          |         |       |       |
| DR        | シナリー グリーンドロップス                                                                                                    |                            |          | 販売しない   |       |       |
| PA-1      | Parfum du monde <le frais="" matin=""></le>                                                                                 | Par bleu                   | おすすめ     |         |       |       |
| PA-2      | Parfum du monde <sourire de="" td="" venus<=""><td>&gt; Par blanc</td><td>おすすめ</td><td></td><td></td><td></td></sourire>    | > Par blanc                | おすすめ     |         |       |       |
| PA-3      | Parfum du monde <esprit de="" foret<="" la="" td=""><td>&gt; Par vert</td><td>おすすめ</td><td></td><td></td><td></td></esprit> | > Par vert                 | おすすめ     |         |       |       |
| PA-4      | Parfum du monde <chant de="" fleurs=""></chant>                                                                             | Par rose                   |          |         |       |       |
| PA-5      | Parfum du monde <fete beaute="" de=""></fete>                                                                               | Par jaune                  |          |         |       |       |
| PA-6      | Parfum du monde <par violetta=""></par>                                                                                     | Par vio                    | おすすめ     |         |       |       |
| SMC       | セブレ マスカラ キュート                                                                                                    |                            |          |         |       |       |
| SEC       | セブレ アイライナー チャーム                                                                                                    |                            |          |         |       |       |
| SNBT      | セブレ ネイルデザイナー ベース&トッ                                                                                                    | プコート                       |          |         |       |       |
| SNN-01    | セブレ ネイルデザイナー ネイルカラー                                                                                                    | シルバードロップス                  |          |         |       |       |
| SNN-02    | セブレ ネイルデザイナー ネイルカラー                                                                                                    | ブラウニッシュオレンジ                |          |         |       |       |
| SNN-03    | セブレ ネイルデザイナー ネイルカラー                                                                                                    | スウィートピーチ                   |          |         |       |       |
| SNN-04    | セブレ ネイルデザイナー ネイルカラー                                                                                                    | シナリッシュピンク                  |          |         |       |       |
| SNN-05    | セブレ ネイルデザイナー ネイルカラー                                                                                                    | ビビッドローズ                    |          |         |       |       |
| SNNR      | セブレ ネイルデザイナー ネイルリムー                                                                                                    | -7                         |          |         |       |       |
| F 1       | F2 F3 F4 F5                                                                                                    | F6 F7 F                    | 8 F      | 9 F 1 0 | ) F11 | F 1 2 |
|           | 商品設定<br>更新                                                                                                    | 商品 アカ <sup>,</sup><br>追加 追 | ラント<br>助 |         |       | 戻る    |

注文機能を開始しますと商品ごとに『おすすめ』と『状態』を変更できるリストが表示されます。

『おすすめ』: MEMEBERサイトの注文画面でおすすめ商品として表示されます。

『状態』:『販売しない』を指定しますと注文画面から該当の商品が表示されなくなります。

| Sin          | arv                                                                                                    |                                                                                    |   |  |  |
|--------------|----------------------------------------------------------------------------------------------------|------------------------------------------------------------------------------------|---|--|--|
| NAENA        | REDC                                                                                                    | ainarv                                                                             |   |  |  |
|              |                                                                                                    | Star Star Work                                                                     |   |  |  |
| ようこそ         | 資格:アドバイザーのマイページです資格有効期限:2020,                                                                                                    | 01/30 ログアウト                                                                        |   |  |  |
|              |                                                                                                    |                                                                                    |   |  |  |
| 注文服用         | 商品注文                                                                                                    | 受付済が2件あります。                                                                        |   |  |  |
| お気に入りリスト     | >                                                                                                    |                                                                                    |   |  |  |
| 4 mm/11      | 後南                                                                                                    | Q                                                                                  |   |  |  |
| カテコリ         | and the WO                                                                                                    | 0.01                                                                               |   |  |  |
| バーフィイク       | > 6599401886                                                                                                    | 00                                                                                 | R |  |  |
| 420747       |                                                                                                    | ТЛ                                                                                 |   |  |  |
| AP47         |                                                                                                    |                                                                                    |   |  |  |
| ボディケア        |                                                                                                    | <b>a a</b>                                                                         |   |  |  |
| オーラルケア       | Parfum du monde <le part<="" td="" ラブレクルールクリーム=""><td>um du monde <par du="" monde<="" parfum="" td=""><td></td><td></td><td></td></par></td></le> | um du monde <par du="" monde<="" parfum="" td=""><td></td><td></td><td></td></par> |   |  |  |
| フレグランス       | > Parbleu アイボリー Par                                                                                                    | vio Par vert                                                                       |   |  |  |
| メイク用品・小物     | > THE CONTRACTOR                                                                                                    | COORD + CREATER THE COORD + CREATER                                                |   |  |  |
|              | 200000000000000000000000000000000000000                                                                                                    | 2000 ( + (H)(10) 2 (0.000 ) + (H)(10)                                              |   |  |  |
| クリックで開始      | × 8553                                                                                                    | 58                                                                                 |   |  |  |
| 011110       | Parfum da monde «Par violetta»                                                                                                    | ノワーズ R2N                                                                           |   |  |  |
| プランド         | Parvio                                                                                                    | SUM-1/23-247                                                                       |   |  |  |
| シナリー         | > パルファシ/フレグランス                                                                                                    |                                                                                    |   |  |  |
| セプレ          | > PA-6                                                                                                    | R2N                                                                                |   |  |  |
| シノワーズ        | > 定语5,000円+(消費税)                                                                                                    | 定值5,000円+(所費稅)                                                                     |   |  |  |
|              | >                                                                                                    |                                                                                    |   |  |  |
| カミル          | ヤブレ エルドールウォーターベース ネイルカラー シン                                                                                                    | 77-7 A1RN                                                                          |   |  |  |
| カミル<br>バレファン | > ±7/J ZA K-JOJA-9-<                                                                                                    | JD-ZAIRN                                                                           |   |  |  |

①『おすすめ』と『状態』を指定した後にF4『商品設定更新』ボタンをクリックして商品設定を更新

します。

| 2 | MEMBERS 注文 | 機能設定            |                                                                                                    |           |          |       |            |      |       |    | -     |     | × |
|---|------------|-----------------|----------------------------------------------------------------------------------------------------|-----------|----------|-------|------------|------|-------|----|-------|-----|---|
|   | 注文機        | 能使用中            | 注文機                                                                                                    | 能を中止する    |          |       |            |      |       |    |       |     |   |
|   | 商品略称       | 商品名             |                                                                                                    |           | カラー      |       |            | おすすめ | 状態    |    |       |     | ^ |
|   | S          | シナリー センセーシ      | ション                                                                                                    |           |          |       |            |      |       |    |       |     |   |
|   | FBS        | シナリー フローラル      | レボディソー                                                                                                    | プ         |          |       |            |      |       |    |       |     |   |
|   | KFY        | シナリー 貴膚湯        |                                                                                                    |           |          |       |            |      |       |    |       |     |   |
|   | DR         | シナリー グリーント      | ドロップス                                                                                                    |           |          |       |            |      | 販売しない | 2  |       |     |   |
|   | PA-1       | Parfum du monde | <le f<="" matin="" td=""><td>frais&gt;</td><td>Par bleu</td><td></td><td></td><td>おすすめ</td><td></td><td></td><td></td><td></td><td></td></le>         | frais>    | Par bleu |       |            | おすすめ |       |    |       |     |   |
|   | PA-2       | Parfum du monde | <sourire de<="" td=""><td>e venus&gt;</td><td>Par blan</td><td>с</td><td></td><td>おすすめ</td><td></td><td></td><td></td><td></td><td></td></sourire>    | e venus>  | Par blan | с     |            | おすすめ |       |    |       |     |   |
|   | PA-3       | Parfum du monde | <esprit de="" l<="" td=""><td>la foret&gt;</td><td>Par vert</td><td></td><td></td><td>おすすめ</td><td></td><td></td><td></td><td></td><td></td></esprit> | la foret> | Par vert |       |            | おすすめ |       |    |       |     |   |
|   | PA-4       | Parfum du monde | <chant de<="" td=""><td>fleurs&gt;</td><td>Par rose</td><td></td><td></td><td></td><td></td><td></td><td></td><td></td><td></td></chant>              | fleurs>   | Par rose |       |            |      |       |    |       |     |   |
|   | PA-5       | Parfum du monde | <fete b<="" de="" td=""><td>eaute&gt;</td><td>Par jaun</td><td>е</td><td></td><td></td><td></td><td></td><td></td><td></td><td></td></fete>           | eaute>    | Par jaun | е     |            |      |       |    |       |     |   |
|   | PA-6       | Parfum du monde | <par td="" violet<=""><td>ta&gt;</td><td>Par vio</td><td></td><td></td><td>おすすめ</td><td></td><td></td><td></td><td></td><td></td></par>               | ta>       | Par vio  |       |            | おすすめ |       |    |       |     |   |
|   | SMC        | セブレ マスカラ キ      | ユート                                                                                                    |           |          |       |            |      |       |    |       |     |   |
|   | SEC        | セブレ アイライナー      | - チャーム                                                                                                    |           |          |       |            |      |       |    |       |     |   |
|   | SNBT       | セブレ ネイルデザイ      | イナー ベース                                                                                                    | 、& トップコー  | I        |       |            |      |       |    |       |     |   |
|   | SNN-01     | セブレ ネイルデザイ      | イナー ネイル                                                                                                    | カラー       | シルバー     | ドロップス |            |      |       |    |       |     |   |
|   | SNN-02     | セブレ ネイルデザー      | イナー ネイル                                                                                                    | カラー       | ブラウニ     | ッシュオレ | ンジ         |      |       |    |       |     |   |
|   | SNN-03     | セブレ ネイルデザー      | イナー ネイル                                                                                                    | カラー       | スウィー     | トピーチ  |            |      |       |    |       |     |   |
|   | SNN-04     | セブレ ネイルデザイ      | イナー ネイル                                                                                                    | カラー       | シナリッ     | シュピンク |            |      |       |    |       |     |   |
|   | SNN-05     | セブレ ネイルデザー      | イナー ネイル                                                                                                    | カラー       | ビビッド     | ローズ   |            |      |       |    |       |     |   |
|   | SNNR       | セブレ ネイルデザー      | イナー ネイル                                                                                                    | リムーバー     |          |       |            |      |       |    |       |     | ~ |
|   | F1 F       | 2 F 3           | F 4                                                                                                    | F 5       | F 6      | F 7   | F 8        | F    | 9 F   | 10 | F 1 1 | F 1 | 2 |
|   |            |                 | 商品設定<br>更新                                                                                                    |           | 商品<br>追加 |       | アカウン<br>追加 | F    |       |    |       | 戻る  | 5 |

注文商品リストに表示されていない商品・販促品を追加したいときは、F6『商品追加』ボタンをクリック

して商品を追加してください。※追加リストにない商品・販促品を追加することはできません

| CFP-PUF CFP用スポンジパフ     CFP-PUF CFP用スポンジパフ     PU500 ムースポンプ容器 5 0 0 m l | CF用スポンジパフ<br>CFP用スポンジパフ<br>ムースポンプ容器 5 0 0 m l | CF-PUF<br>CFP-PUF<br>PU500 | CFP用スポンジパフ<br>CFP用スポンジパフ |  |
|------------------------------------------------------------------------|-----------------------------------------------|----------------------------|--------------------------|--|
| □ PU500 ムースポンプ容器 5 0 0 m l                                             | ムースポンプ容器 5 0 0 m l                            | PU500                      |                          |  |
|                                                                        |                                               |                            | ムースホンノ谷森 5 0 0 m l       |  |
|                                                                        |                                               |                            |                          |  |
|                                                                        |                                               |                            |                          |  |
|                                                                        |                                               |                            |                          |  |
|                                                                        |                                               |                            |                          |  |
|                                                                        |                                               |                            |                          |  |
|                                                                        |                                               |                            |                          |  |

① 追加したい商品・販促品を選択し、『追加』のボタンをクリックします。

### 3. 注文の通知

| [ シナリー            | 仮売管理ソフト             |                                                        |                  |       |
|-------------------|---------------------|--------------------------------------------------------|------------------|-------|
| 売上管理(S            | ) 仕入管理(R) 石         | 王庫管理(Z) アドバイザー <mark>管理(A) 管理資料(G) ツール(P) マスタ</mark> : | ベンテナンス(M) その他(O) |       |
| 顧客リスト             | · 売上修正 入金修正         |                                                        | マスタ バックアップ 終了    |       |
|                   |                     |                                                        |                  | 実績を表示 |
| 種別                | 通知時刻                | 通知                                                     | 開催日 セミナー名        | 予約人数  |
| Order             | 2016/08/25          | MEMBERSサイトから注文を受け付けました                                 |                  |       |
| Info              | 2016/08/25          | 顧客資格情報が更新されました                                         |                  |       |
| Order             | 2016/08/19          | MEMBERSサイトから注文を受け付けました                                 |                  |       |
| Order             | 2016/08/15          | MEMBERSサイトから注文を受け付けました                                 |                  |       |
| Order             | 2016/08/15          | MEMBERSサイトから注文を受け付けました                                 |                  |       |
|                   |                     |                                                        |                  |       |
|                   |                     |                                                        |                  |       |
|                   |                     |                                                        |                  |       |
|                   |                     |                                                        |                  |       |
|                   |                     |                                                        |                  |       |
|                   |                     |                                                        |                  |       |
|                   |                     |                                                        |                  |       |
|                   |                     |                                                        |                  |       |
|                   |                     |                                                        |                  |       |
|                   |                     |                                                        |                  |       |
|                   |                     |                                                        |                  |       |
|                   |                     |                                                        |                  |       |
|                   | +)*/= ~             |                                                        |                  |       |
| <mark>ツ-</mark> ノ | 木送信のアン・<br>レ→アンケート・ | ケート・新製品注文情報かあります<br>新製品注文をクリックして回答してください               |                  |       |
| 使用者               |                     |                                                        |                  |       |

AD・会員がMEMBERSサイトで注文しますと販売管理ソフトのTOP画面で通知されます。

およそ15分毎に注文情報の通知が更新されます。

手動で注文情報を取得する場合は、「6.注文リストの表示」(→P8)をご覧ください。

① 通知をダブルクリックすると、注文伝票画面を表示します。

メール通知

WebSystemの代表住所に登録してあるメールアドレス及び携帯アドレスに注文メールが送信されます。

(WebSystemにてメールDM設定が『希望する』に設定されている必要があります)

モバイルやパソコンにドメイン設定(受信拒否設定)されている場合、メールをお届けすることができません。ドメイン設定を解除するか、『sinarist.jp』を受信リストに加えてください。

## 4. 注文を受注する

| 👔 Mem | BERS 注文伝票  |                                                                                                    |                |                                         |           |          |        | - 🗆 | ×               |
|-------|------------|----------------------------------------------------------------------------------------------------|----------------|-----------------------------------------|-----------|----------|--------|-----|-----------------|
| 注文書   | 号: 0000000 | 00349 注文日: 2017年02                                                                                                    | 月03日           |                                         |           |          |        | 注文  |                 |
|       | 000036850  | 09                                                                                                    | 0000368510     |                                         | 00        | 00018391 |        |     |                 |
| 注文    | 【者:        | お届け先:                                                                                                    |                |                                         | 担当AD:     |          |        |     |                 |
| No.   | 商品略称       | 商品名                                                                                                    |                | カラー                                     | 定価        | 注文数      | 小計     |     |                 |
| 1     | PA-1       | Parfum du monde <le mati<="" td=""><td>n frais&gt;</td><td>Par bleu</td><td><br/>5,000</td><td>2</td><td>10,000</td><td></td><td></td></le> | n frais>       | Par bleu                                | <br>5,000 | 2        | 10,000 |     |                 |
| 2     | KHS        | カミル HS                                                                                                    |                |                                         | 3,200     | 1        | 3,200  |     |                 |
| 3     | KR2        | カミル リコット2(リンスイン                                                                                                    | トリートメント)       |                                         | 2,500     | 1        | 2,500  |     |                 |
|       | ;Ϧ·ℌのメッヤー・ | 5:                                                                                                    | +84            | (考) (考) (考) (考) (考) (考) (考) (考) (考) (考) |           |          |        | (m) | *//~~>          |
| こちら   | にはお客様から    | >:<br>6の要望などが表示されます                                                                                                    | ^              |                                         | <br>      |          |        | 18: | 数百計<br>4<br>社会部 |
|       |            |                                                                                                    | ~              |                                         |           |          |        | 15  | ,700            |
| 2     | の注文を受注す    | 3                                                                                                    |                |                                         |           |          |        | 閉じる |                 |
| -     | った画をお      | 日当すろにけ受け                                                                                                    | ÈL <i>.てくだ</i> | さい                                      |           |          |        |     |                 |

傘下ADが担当する場合など、ご自身が売上を計上しない場合は受注しないでください。

受注されるまでにAD・会員から注文の追加がありますと、自動的に同じ伝票に合算されます。

#### ①『この注文を受注する』ボタンをクリックすると下図、受注処理画面が表示されます

| 🔀 MEMBER'S 受注処 | 理           |        |            | <b>×</b> |
|----------------|-------------|--------|------------|----------|
| 注文番号:          | 00000000029 | 注文日:   | 2016年08月25 | В        |
| パーソナルコード:      | 0000397565  | 氏名:    |            |          |
| お客様へのコメント      | を入力することがで   | きます    |            |          |
| こちらのコメン        | ントはお客様のMEI  | MBER'S | サイトへ表示され   | ます       |
| 受注実            | 行           |        | j          | 戻る       |

② 必要なコメントを入力して、『受注実行』ボタンをクリックすると受注することができます。

受注すると注文したAD・会員のMEMBERサイトヘコメントが表示され、注文のステータス表示が

『受付済』となります。

他の担当者が既に受注している場合やAD・会員が注文をキャンセルした場合は受注することができません。

# 5. 注文商品を出荷する

| ţ, | MEMI        | BERS 注文伝票              |                |                                                                    |          |                         |               |                  |      | -            |           | ×                      |
|----|-------------|------------------------|----------------|--------------------------------------------------------------------|----------|-------------------------|---------------|------------------|------|--------------|-----------|------------------------|
|    | 注文番         | 時: 00000000            | 200349 注文日:    | 2017年02月03日                                                        |          |                         |               |                  |      |              | 受注        |                        |
|    | 注文          | 000036850<br>(者: 品川 〇子 | 19             | 0000368510<br>お届け先:大崎 △子                                           |          |                         | 00<br>担当AD: 目 | 00018391<br>黒 □子 |      |              |           |                        |
| Γ  | No.         | 商品略称                   | 商品名            |                                                                    | カラー      |                         | 定価            | 注文数              | 小計   |              |           |                        |
| ۲  | 1           | PA-1                   | Parfum du mono | le <le frais="" matin=""></le>                                     | Par bleu |                         | 5,000         | 2                | 10,0 | 00           |           |                        |
|    | 2           | KHS                    | カミル HS         |                                                                    |          |                         | 3,200         | 1                | 3,2  | 200          |           |                        |
|    | 3           | KR2                    | カミル リコット2      | (リンスイントリートメント)                                                     |          |                         | 2,500         | 1                | 2,5  | 5 <b>0</b> 0 |           |                        |
|    |             |                        |                |                                                                    |          |                         |               |                  |      |              |           |                        |
| đ  | ら客さま<br>マナル | からのメッセーシ               | び:             |                                                                    | 当者コメント   | 、<br>( )、ト(+お客#         | 美のMEMBERS†    | tイトへませ           |      |              | 個数        |                        |
|    | -55         | にはの脊体がら                | の安全なこが衣        | ,<br>,<br>,<br>,<br>,<br>,<br>,<br>,<br>,<br>,<br>,<br>,<br>,<br>, | :000コメ   | · → I · I • C0 • C1 • C | WUTTET DENO!  | 7 T T ~ \4X\1    |      |              | 合計<br>15, | 4<br>十金額<br><b>700</b> |
|    |             | 出荷する                   |                |                                                                    |          |                         |               |                  |      |              | 閉じる       |                        |

受注した注文伝票は売上入力を行うことで出荷処理を行うことができます。

お届け先が指定されている場合は(ADからの直送依頼)お届け先のお客様の売上入力が実行されます

① 『出荷する』ボタンをクリックしてください。

| 3 | 医上入力 |     |          |      |          |       |                                                                                                    |             |         |         |               |       |                      |       |                                        |       |         |    |        | × |
|---|------|-----|----------|------|----------|-------|----------------------------------------------------------------------------------------------------|-------------|---------|---------|---------------|-------|----------------------|-------|----------------------------------------|-------|---------|----|--------|---|
|   | 納フ   | (日: | 2016年 8  | 月25日 | 8        | パーソ   | ナルコード:                                                                                                    | 0000        | 0397565 | 氏名:     | 大崎            | △子    |                      |       | 年齡:                                    | 42    |         |    |        |   |
|   | 処理   | 日:  | 2016年8月  | ∃25E | 3        |       |                                                                                                    |             |         |         |               |       |                      | 等級:   | 20                                     | -ב    | ザー      |    |        |   |
|   | 伝票番  | 号:  |          |      |          |       | 今月実績:                                                                                                    |             | ¥42,    | 000     |               |       | f                    | 出切率:  | 100.                                   | 00%   | マージン:   | 0  | .00%   |   |
| ĸ | 肖費税計 | 算:  | 伝票単位(    | 8.00 | %)       |       | 今期実績:                                                                                                    |             | ¥42,    | 000     | e             | 47    |                      |       |                                        |       | 系列販売    |    |        |   |
|   | -    | ]-  | ド入力      |      |          | カテゴ   | リ入力                                                                                                    |             | 儱       | 易入力     |               |       |                      |       |                                        |       |         |    |        |   |
|   | No.  | 商品  | 略称       | 商品   | 名        |       |                                                                                                    |             |         | 定価      |               | 単価    |                      | 数量    |                                        | 消費    | 税       | 小計 |        | • |
| • | 1    | PA- | 6        | Parf | fum du r | monde | <par td="" violett<=""><td>a&gt;[Pa</td><td>r vio]</td><td>1</td><td>€5,000</td><td>¥</td><td>5,000</td><td></td><td>:</td><td>1</td><td></td><td></td><td>¥5,000</td><td></td></par> | a>[Pa       | r vio]  | 1       | €5,000        | ¥     | 5,000                |       | :                                      | 1     |         |    | ¥5,000 |   |
|   | 2    | A1R | .N       | シノ   | ワーズ      | A1RN  |                                                                                                    |             |         | 1       | €3,000        | ¥     | 3 <mark>,00</mark> 0 |       | į                                      | 1     |         |    | ¥3,000 |   |
|   | 3    | R2N | I        | シノ   | ワーズ      | R2N   |                                                                                                    |             |         | 1       | <b>65,000</b> | ¥     | 5,000                |       |                                        | 1     |         |    | ¥5,000 | E |
|   | 4    |     |          |      |          |       |                                                                                                    |             |         |         |               |       |                      |       |                                        |       |         |    |        |   |
|   | 5    |     |          |      |          |       |                                                                                                    |             |         |         |               |       |                      |       |                                        |       |         |    |        |   |
|   | 6    |     |          |      |          |       |                                                                                                    |             |         |         |               |       |                      |       |                                        |       |         |    |        | _ |
|   | 7    |     |          |      |          |       |                                                                                                    |             |         |         |               |       |                      |       |                                        |       |         |    |        |   |
|   | 8    |     |          |      |          |       |                                                                                                    |             |         |         |               |       |                      |       |                                        |       |         |    |        |   |
|   | 9    |     |          |      |          |       |                                                                                                    |             |         |         |               |       |                      |       |                                        |       |         |    |        |   |
|   | 10   |     |          |      |          |       |                                                                                                    |             |         |         |               |       |                      |       |                                        |       |         |    |        |   |
| • | 11   |     |          |      |          |       |                                                                                                    |             |         |         |               |       |                      |       |                                        |       |         |    |        | Ŧ |
| 備 | 考;   |     |          |      |          |       | 宝纬全线                                                                                                    | a           | 商口会社    | 16/9 0  | A# 7          | 制作合計  | (24)                 | 10.54 | ###################################### | D.84  | ZOMAN   |    | (田孝)(人 |   |
| 注 | 文番号  | : 0 | 00000000 | 029  |          |       | 13,000                                                                                                    |             | 13,000  | AXIACOD | 0             | 0     |                      | 0     | 32,549111                              | 0     | (0)1601 |    | IEIGAE | 3 |
|   |      |     |          |      |          |       | 実績外金額                                                                                                    | Į.          | 商品(税)   | 販促品     | (税) 名         | 刺代(税) | 送                    | 呌(税)  | 登録料                                    | (税)   | その他(税   | !) | 合計会    | 畲 |
|   |      |     |          |      | _        |       | C                                                                                                    |             | 1,040   |         | 0             | 0     |                      | 0     |                                        | 0     | C       |    | 14,04  | 0 |
|   | F 1  |     | F 2      | F 3  | 3        | F 4   | F                                                                                                    | - 5         | F 6     | F       | 7             | F 8   |                      | FS    | ,                                      | F 1 0 | F 1     | 1  | F12    | _ |
| - | 1-15 |     |          |      |          | 登録    | 商品                                                                                                    | <b>計</b> 状況 |         |         |               | Х£    |                      | 行削    | 除                                      |       |         |    | 戻る     |   |

② 通常の売上入力と同様に売上伝票を登録すると出荷処理が完了します。

お客様からのメッセージに記載されている注文商品や送料などはここで追加を行ってください。

完了しますとMEMBERサイトの注文のステータス表示が『手続完了』となります。

## 6. 注文リストの表示

すべての注文伝票がリスト形式で表示されますので注文伝票の状況を確認でき、受注・出荷忘れなどを チェックできます。

また、出荷済みや期限超過などで通知が消えてしまった注文情報をこちらから探すことができます。

#### ①メニュー ツール (P) $\Rightarrow$ MEMBERS注文リスト (M) をクリックしてMEMBERS注文リスト画面を

#### を表示します。

| ş | 🛛 MEMBERS 注文リス | <b>۲</b> ۲ |              |     |      |     |     |     |     | -   |     | × |
|---|----------------|------------|--------------|-----|------|-----|-----|-----|-----|-----|-----|---|
| Г | 状況             |            |              |     |      |     |     |     |     |     |     |   |
|   | ◉ 注文・受注        | ○ 出荷済 ○ す  | すべて          |     |      |     |     |     |     |     |     |   |
|   | 注文No.          | 注文日        | PC           | 氏名  |      | 状況  |     |     |     |     |     |   |
| ۲ | 00000000032    | 2016/08/31 | 0000397565   |     |      | 注文  |     |     |     |     |     |   |
|   | 0000000033     | 2016/08/31 | 0000397565   |     |      | 注文  |     |     |     |     |     |   |
|   | 0000000034     | 2016/08/31 | 0000397565   |     |      | 注文  |     |     |     |     |     |   |
|   | 00000000037    | 2016/09/30 | 0000398773   |     |      | 注文  |     |     |     |     |     |   |
|   | 00000000195    | 2016/12/27 | 0000397565   |     |      | 注文  |     |     |     |     |     |   |
|   | 00000000198    | 2017/01/13 | 0000397565   |     |      | 注文  |     |     |     |     |     |   |
|   | 00000000346    | 2017/02/01 | 0000368509   |     |      | 受注  |     |     |     |     |     |   |
|   |                |            |              |     |      |     |     |     |     |     |     |   |
|   |                |            |              |     |      |     |     |     |     |     |     |   |
|   |                |            |              |     |      |     |     |     |     |     |     |   |
|   |                |            |              |     |      |     |     |     |     |     |     |   |
|   |                |            |              |     |      |     |     |     |     |     |     |   |
|   |                |            |              |     |      |     |     |     |     |     |     |   |
|   |                |            |              |     |      |     |     |     |     |     |     |   |
|   |                |            |              |     |      |     |     |     |     |     |     |   |
|   |                |            |              |     |      |     |     |     |     |     |     |   |
|   |                |            |              |     |      |     |     |     |     |     |     |   |
|   | E 4 . E 2      | 5.2        | 5.4          |     | E.C. | 5.7 | 5.0 | 5.0 | 510 |     | 5.4 |   |
|   |                | F 3        | F 4          | F 5 | Fb   | F / | F8  | F9  | F10 | F11 | + 1 | 2 |
| 1 | 肌い合せ           |            | <b>言手</b> 利出 |     |      |     |     |     |     |     | 戻る  | 2 |

#### F1:問い合せをクリックするとMEMBERSサイトから最新の注文伝票を取得します。

リストを選択してF4:詳細をクリックすると伝票の詳細情報を表示します。

|   | E WEW       | BERS 注文伝票         |               |                                                                                                    |            |          |   |               |           |       | -    | - 0           | ×                              |
|---|-------------|-------------------|---------------|----------------------------------------------------------------------------------------------------|------------|----------|---|---------------|-----------|-------|------|---------------|--------------------------------|
|   | 注文書         | 号: 000000         | 000349        | 注文日: 2017年02                                                                                                    | 月03日       |          |   |               |           |       |      | 注文            |                                |
|   | 1210        | 0000368           | 509           | to the rest of the                                                                                                    | 0000368510 |          |   | 0<br>#8#540+  | 000018391 |       |      |               |                                |
|   | No          | 商品総称              | 商品名           | 0.00770                                                                                                    |            | <b> </b> | * | in the second | 注立数       | /1/8+ | -    |               | _                              |
| • | 1           | PA-1              | Parfum c      | u monde <le mati<="" td=""><td>n frais≻</td><td>Parbleu</td><td>~</td><td>5,000</td><td>2</td><td>10.</td><td>.000</td><td></td><td></td></le> | n frais≻   | Parbleu  | ~ | 5,000         | 2         | 10.   | .000 |               |                                |
|   | 2           | KHS               | カミル H         | s                                                                                                    |            |          |   | 3,200         | 1         | 3     | ,200 |               |                                |
|   | 3           | KR2               | カミルリ          | コット2 (リンスイン                                                                                                    | -          | )        |   | 2,500         | 1         | 2     | ,500 |               |                                |
|   |             |                   |               |                                                                                                    |            |          |   |               |           |       |      |               |                                |
|   |             |                   |               |                                                                                                    |            |          |   |               |           |       |      |               |                                |
| 8 | 6客さま<br>こちら | からのメッセ-<br>にはお客様か | ージ:<br>いらの要望な | どが表示されます                                                                                                    |            | 日当者コメント: |   |               |           |       |      | (編<br>合<br>15 | 数合計<br>4<br>計金額<br><b>,700</b> |